## MS Public Service Commission

MS No Call App Tutorial

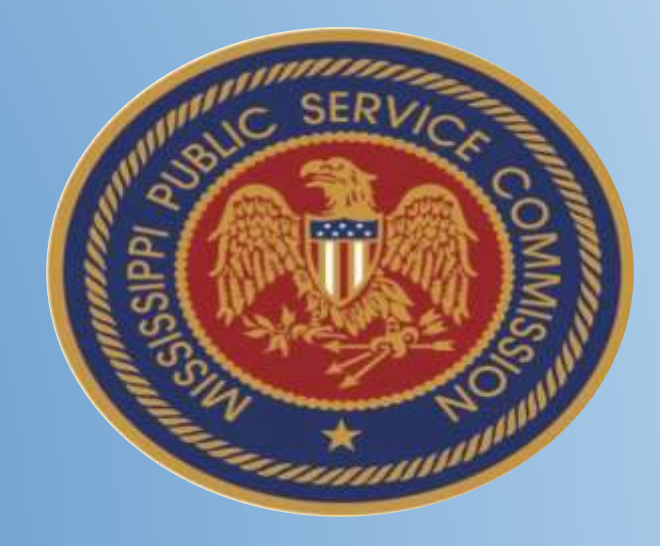

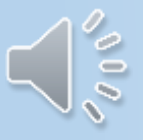

 Go to the iTunes App Store or Google Play Marketplace on your cell phone

 Under search, type in PSC No-Call Mobile
 Application

Download the App

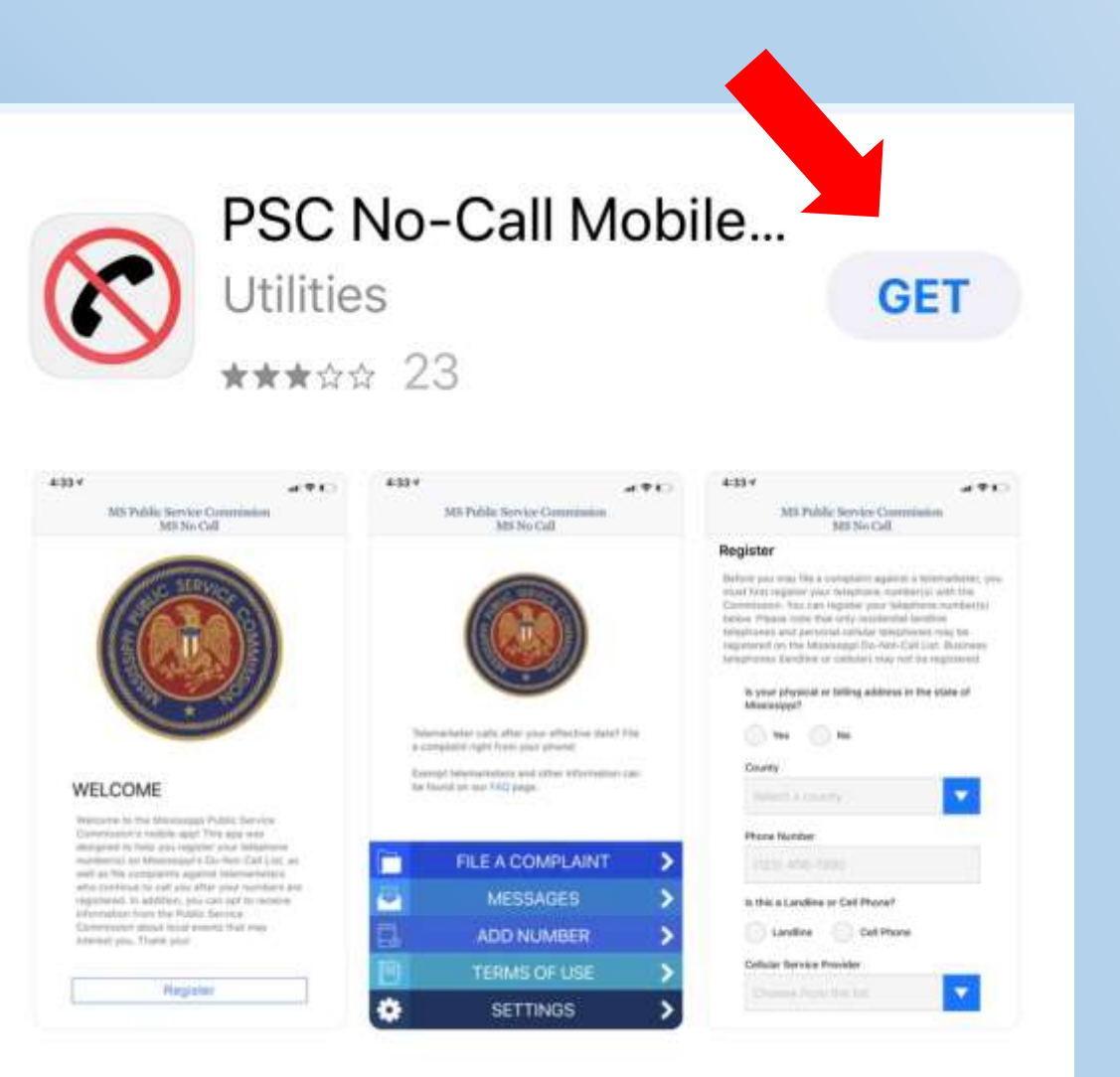

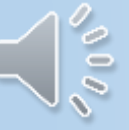

MS Public Service Commission MS No Call

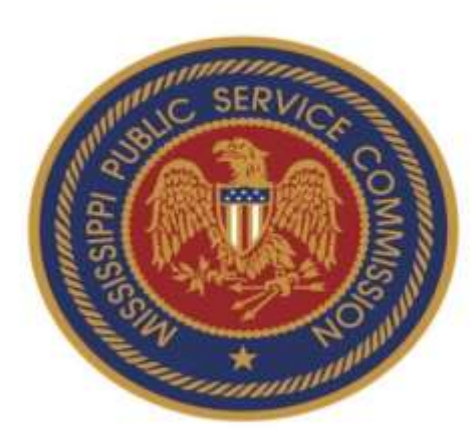

#### WELCOME

Welcome to the Mississippi Public Service Commission's mobile app! This app was designed to help you register your telephone number(s) on Mississippi's Do-Not-Call List, as well as file complaints against telemarketers who continue to call you after your numbers are registered. In addition, you can opt to receive information from the Public Service Commission about

Register

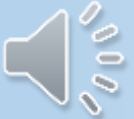

 Open the app once it has downloaded

- You will see a welcome screen
  Click on Desister
- Click on Register

- On the register
  screen fill out each
  box with your
  information
- After you enter all of your information, click Next

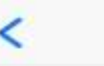

MS Public Service Commission MS No Call

#### Register

Before you may file a complaint against a telemarketer, you must first register your telephone number(s) with the Commission. You can register your telephone number(s) below. Please note that only residential landline telephones and personal cellular telephones may be registered on the Mississippi Do-Not-Call List. Business telephones (landline or cellular) may not be registered.

#### Is your physical or billing address in the state of Mississippi?

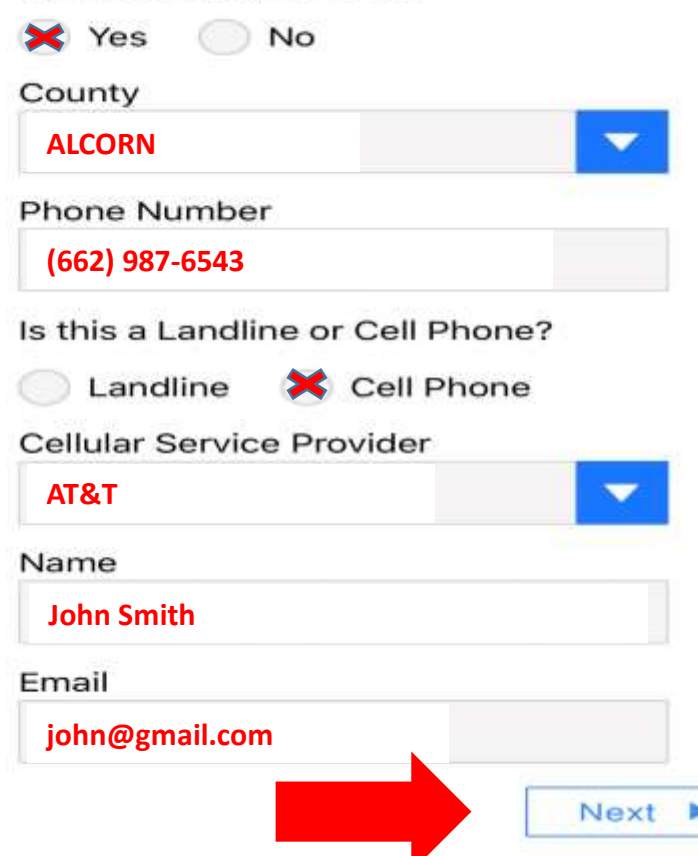

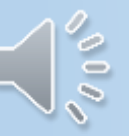

After you click Next, you will see Registration Continued Fill out each section with your information When finished click on Submit Registration

#### < MS No Call Registration Continued **Physical Address** Street 123 Smith Rd. City Corinth State Zip 38834 MS Mailing Address Is mailing address same as physical address? No Yes **Billing Address** Name as it appears on bill John Smith Is billing address same as mailing address? No Yes Submit Registration

MS Public Service Commission

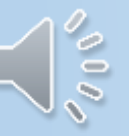

## Congratulations! You have successfully submitted your information. Next step will be how to send in a complaint.

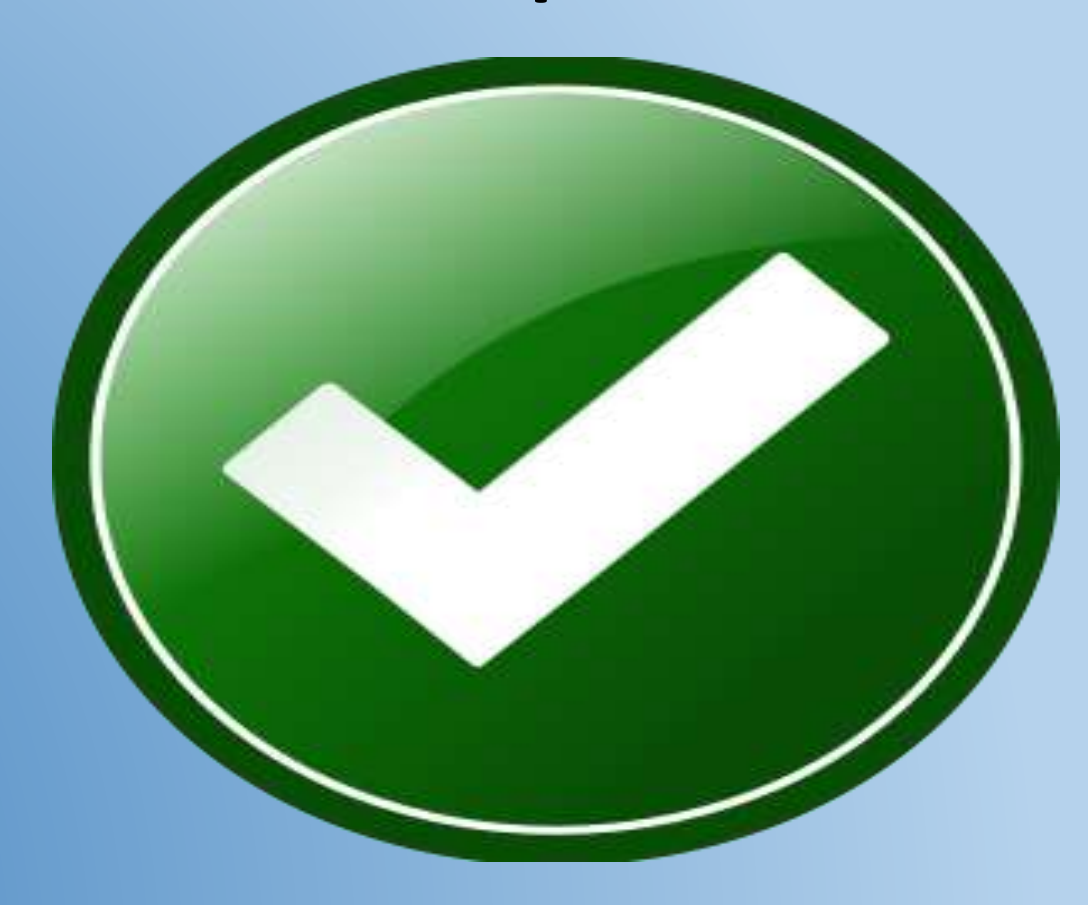

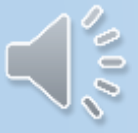

MS Public Service Commission MS No Call

After you submit your registration information, if you need to file a complaint, click on the File a Complaint tab

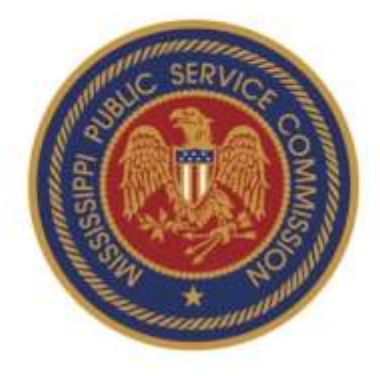

Telemarketer calls after your effective date? File a complaint right from your phone!

Exempt telemarketers and other

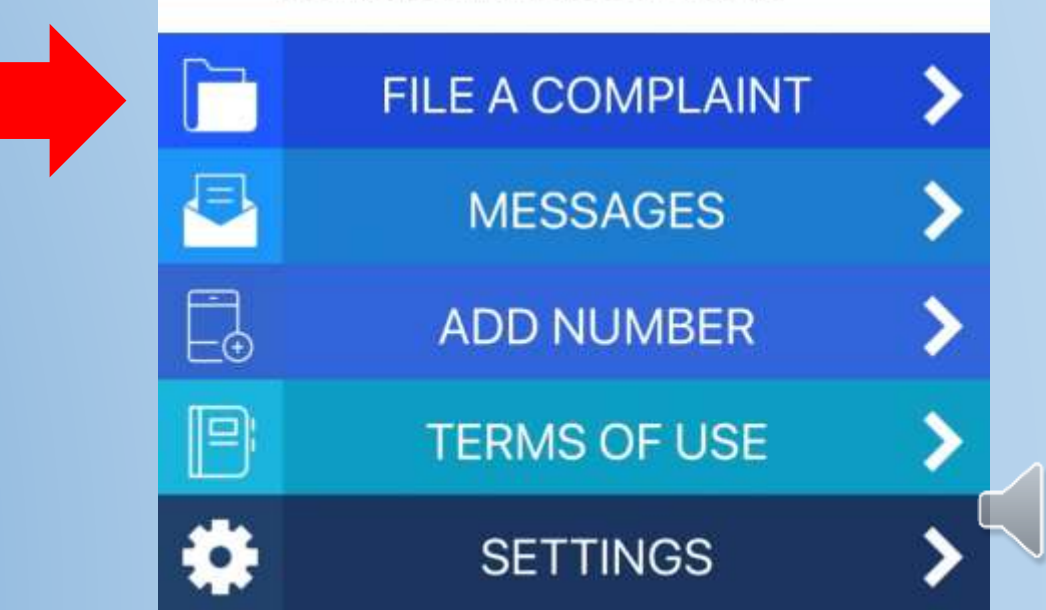

## On the next screen, enter all of your information and hit Next.

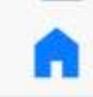

Next

#### File a Complaint

<

In order to file a complaint with the Commission, please provide the following information:

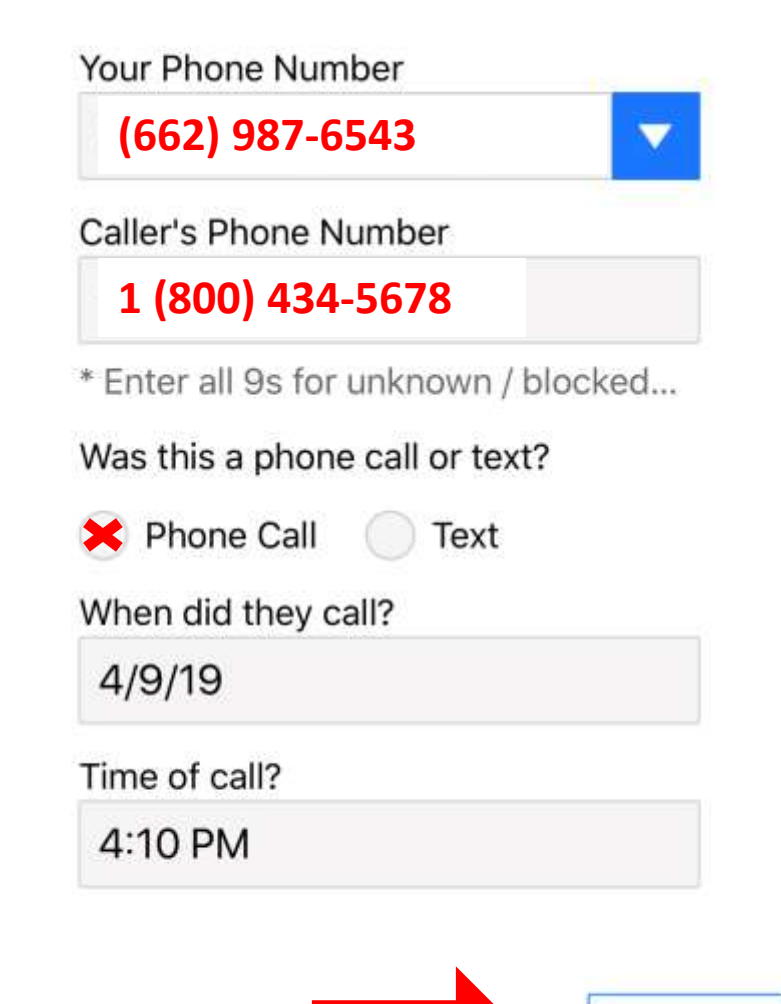

After you hit Next, answer the questions and then hit Submit Complaint

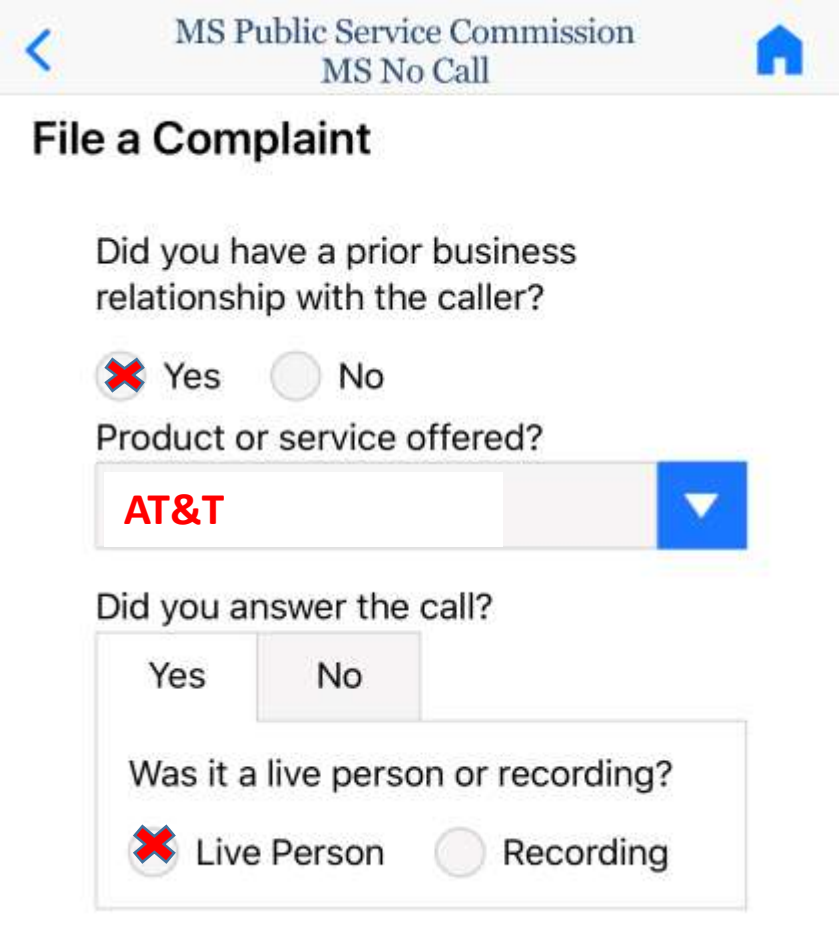

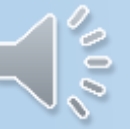

# Congratulations! You have successfully submitted your information.

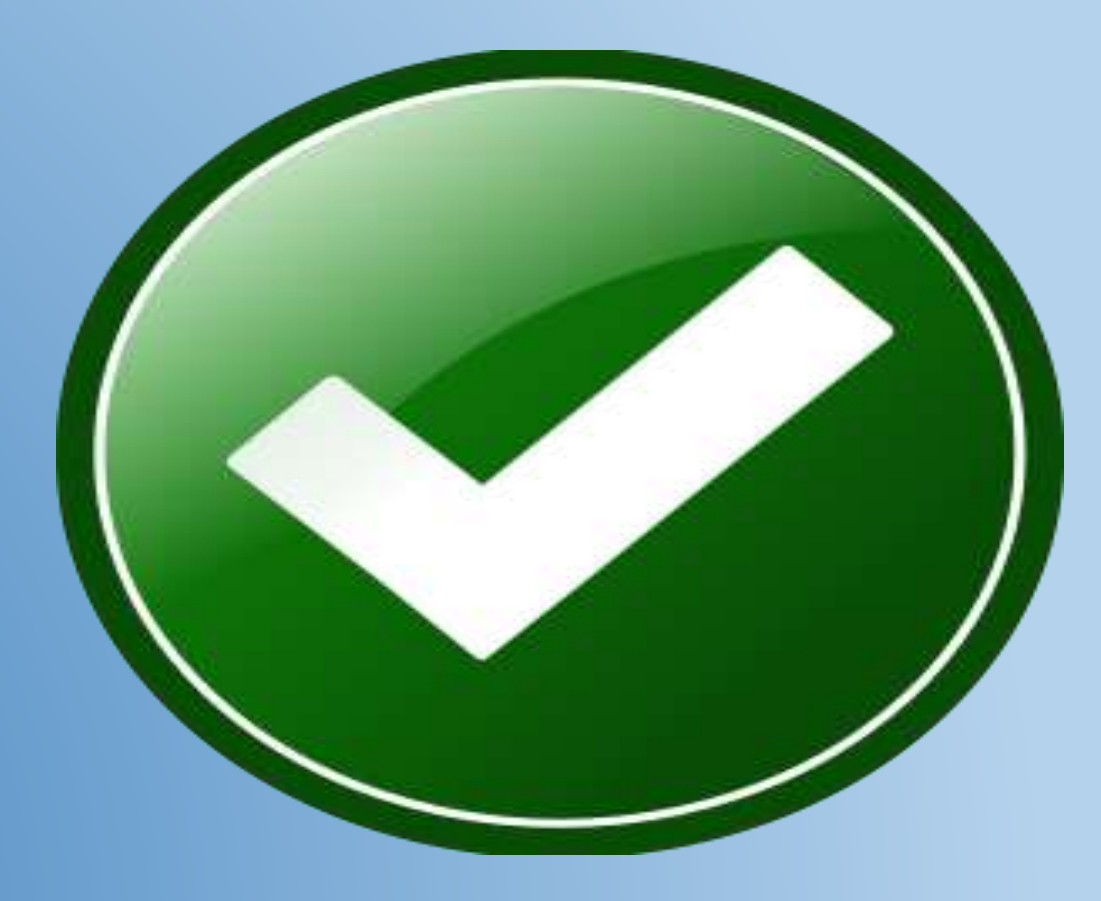

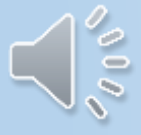